## Ablauf Registrierung Ladekartenportal

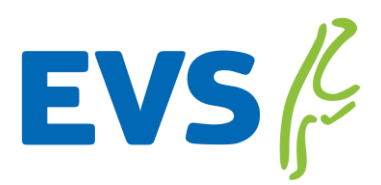

Öffnen Sie den Link: https://energieversorgungsylt.emobilitycloud.com/de/register

Anschließend wählen Sie den Tarif "Grundgebühr" oder "Ladevorgang" aus.

| ARIF                          | Bitte wählen Sie per | "Klick" einen Tarif aus.    |  |
|-------------------------------|----------------------|-----------------------------|--|
| Tarif<br>"Grundgebühr"<br>~   |                      | Tarif<br>"Ladevorgang"<br>~ |  |
| Ich habe einen Freischaltcode |                      | VALIDIEREN                  |  |

Bitte vervollständigen Sie Ihre Kundendaten Wählen Sie "Ich würde gerne eine RFID Karte bestellen" aus Karten Anzahl eingeben und Bezahlmethode wählen -> Vertrag kostenpflichtig abschließen auswählen EVS wird nun automatisiert über Ihr Bestellanfrage informiert

| evs 🖗                                                                                                    |                         |                                              |                       |  |  |  |  |
|----------------------------------------------------------------------------------------------------|-------------------------|----------------------------------------------|-----------------------|--|--|--|--|
| Registrierung                                                                                              |                         |                                              |                       |  |  |  |  |
| CONTOART Privat Ette wählen Sie five Kontoert aus                                                          |                         | O Gewerblich                                 |                       |  |  |  |  |
| PERSÖNLICHE DATE                                                                                           | Ν                       |                                              |                       |  |  |  |  |
| Anrede *                                                                                                   | $\sim$                  | Stadt *                                      |                       |  |  |  |  |
| Vorname*                                                                                                   |                         | Land*                                        | ~                     |  |  |  |  |
| Nachname*                                                                                                  |                         | Telefonnummer                                | $\sim$                |  |  |  |  |
| Straße*                                                                                                    |                         | E-Mail Adresse *                             |                       |  |  |  |  |
| Hausnummer*                                                                                                |                         | Passwort*                                    |                       |  |  |  |  |
| Postleitzahl*                                                                                              |                         | Passwort bestätigen*                         |                       |  |  |  |  |
| Eine Lieferung von Ladekarten an Packstationen aus technischen Gründen kann leider nicht angeboten werden. |                         |                                              |                       |  |  |  |  |
| RFID KARTE                                                                                                 |                         |                                              |                       |  |  |  |  |
| ICH WÜRDE GERNE EI                                                                                         | NE RFID KARTE BESTELLEN | ICH BESITZE BEREITS                          | EINE KOMPATIBLE KARTE |  |  |  |  |
| Stückzahl                                                                                                  | 1 ~                     | <ul> <li>An eine alternative Lief</li> </ul> | eradresse schicken    |  |  |  |  |
| BEZAHLMETHODE                                                                                              |                         |                                              |                       |  |  |  |  |
| :                                                                                                    | SEPA                    | KREI                                         | DITKARTE              |  |  |  |  |

Sobald die Karte erstellt ist, informieren wir Sie.

## Ablauf Registrierung Ladekartenportal

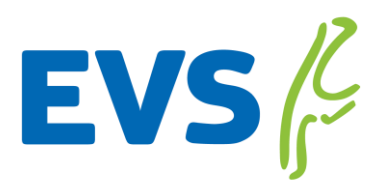

Ihre Ladekarte können Sie dann bei uns im Kundenservice abholen. Bei Abholung erhalten zusätzlich Ihre Vertragsnummer/Contact ID und Ihre 4 stellige PIN. Sobald Sie Ihre Ladekarte erhalten haben, müssen Sie diese noch freischalten. Dazu verwenden Sie bitte den Link:

https://energieversorgungsylt.emobilitycloud.com/de/register

Die Freischaltung erfolgt in Ihrem Kundenkonto unter dem Reiter "RFID Karten".

| Konto                                                               |                                                                                                    |                |               |                     |                         |                    |                |  |  |
|---------------------------------------------------------------------|----------------------------------------------------------------------------------------------------|----------------|---------------|---------------------|-------------------------|--------------------|----------------|--|--|
| Profil Pas                                                          | sswort ändern                                                                                                    | Tarif          | RFID Karten   | Bezahlmethode       | Rechnungen              | Ladevorgänge       | Mitgliedschaft |  |  |
| Aktive RFI                                                          | D Karten (1) D                                                                                                    | eaktivierte RF | ID Karten (0) | RFID Karte bestelle | en                      | EINE RFID KARTE AK | TIVIEREN       |  |  |
| VERTRAGS                                                            | NUMMER / CONT                                                                                                    | RACT-ID        |               | PIN                 |                         |                    |                |  |  |
| REFERENZ                                                            | ź                                                                                                    |                | BESCHREIBU    | NG*                 |                         |                    |                |  |  |
| Ich ha<br>RFID K<br>Karte<br>Inform<br>* "Referenz"<br>nach Beliebe | <ul> <li>Ich habe zur Kenntnis genommen, dass in Abhängigkeit von meinem gewählten Tarif für die Bestellung und Aktivierung von<br/>RFID Karten eventuelle Zusatzkosten anfallen können. Denken Sie daher bei einer Bestellung aufgrund einer verlorenen RFID<br/>Karte ebenfalls daran, die verlorene RFID Karte unter dem Menüpunkt "Aktive RFID Karten" zu deaktivieren. Weitere<br/>Informationen zu Ihrem aktuellen Tarif finden Sie unter "Tarif".</li> <li>* "Referenz" wird in den Ladevorgängen und auf Ihren Rechnungsdetails angezeigt. Die 'Beschreibung' kann<br/>nach Belieben verwendet werden, um beispielsweise den Zweck oder Inhaber der Karte zu beschreiben.</li> </ul> |                |               |                     |                         |                    |                |  |  |
|                                                                     |                                                                                                    |                |               | Impressur           | <u>m Datenschutzerk</u> | lārung             |                |  |  |

In die Felder "Vertragsnummer/Contract ID" und "PIN" tragen Sie bitte die erhaltenen Daten ein. "Referenz" und "Beschreibung" können Sie beliebig ausfüllen.

Setzen Sie bitte den Haken bei "zur Kenntnis genommen" und bestätigen Sie die Aktivierung. Erst nach erfolgter Aktivierung können Sie Ihre Ladekarte verwenden.